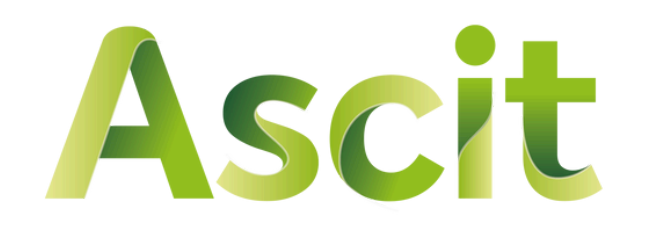

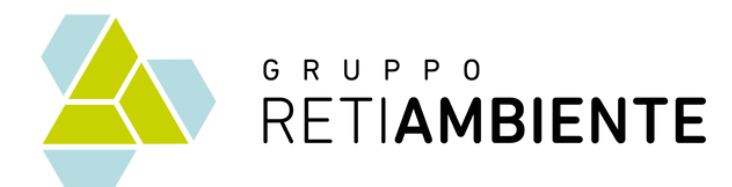

## Vademecum Sistema di prenotazione

per lo svuotamento dei contenitori dedicati alla raccolta dei rifiuti urbani da parte delle **utenze non domestiche** 

Servizio attivo per le Utenze non domestiche di: Altopascio, Capannori, Montecarlo e Villa Basilica

## INDICE

| Pag.1 | Quali ritiri puoi richiedere | Pag.10 | Ins |
|-------|------------------------------|--------|-----|
| Pag.2 | Regole per il conferimento   | Pag.12 | Rie |
| Pag.4 | Registrazione al servizio    | Pag.14 | Re  |
| Pag.9 | Area personale               | Pag.15 | Со  |

#### serire una nuova prenotazione

#### epilogo e annullamento richieste

#### cupero username e Password

#### ntatti utili

### Quali ritiri puoi richiedere?

## **2 ruote** (fino a 360 lt):

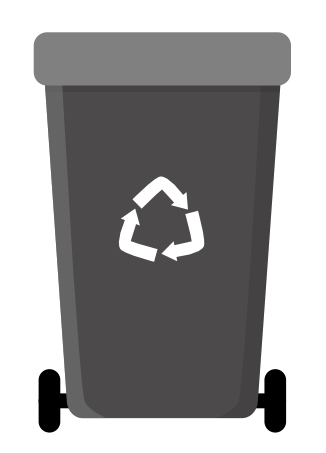

| Altopascio      | Capannori       | Montecarlo      |
|-----------------|-----------------|-----------------|
| Non riciclabile | Non riciclabile | Non riciclabile |
| Pannolini/oni   | Pannolini/oni   | Pannolini/oni   |

**4 ruote** (da 660 lt):

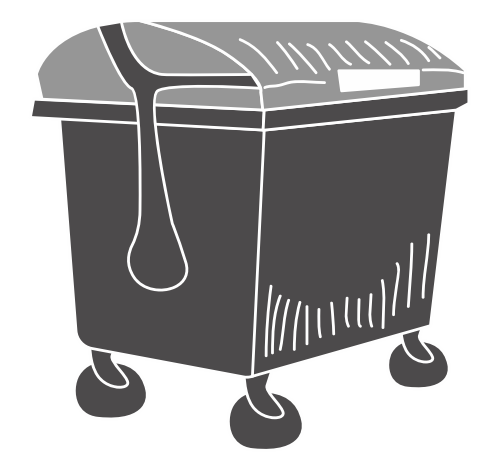

| Altopascio                | Capannori                             | Montecarlo      |  |
|---------------------------|---------------------------------------|-----------------|--|
| Non riciclabile           | Non riciclabile                       |                 |  |
| Imballaggi in<br>plastica | Imballaggi in<br>plastica             |                 |  |
| Carta e cartone           | Carta e cartone                       | Carta e cartone |  |
| Pannolini/oni             | Pannolini/oni                         |                 |  |
|                           | · · · · · · · · · · · · · · · · · · · |                 |  |

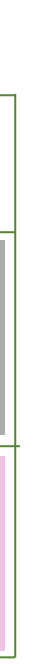

#### Villa Basilica

Carta e cartone

1

## **Regole per il corretto conferimento dei** rifiuti e lo svuotamento dei contenitori:

### **Carta e Cartone**

- Tutto il materiale deve essere conferito esclusivamente all'interno del contenitore.
- Si consiglia di ripiegare le scatole per ottimizzare lo spazio disponibile.
- Non verranno ritirati materiali posizionati all'esterno del contenitore.

### **Rifiuti Non Riciclabili**

- Il ritiro avverrà solo per i rifiuti contenuti all'interno del contenitore e nei limiti della sua volumetria.
- Eventuali materiali posizionati all'esterno non verranno ritirati.

### **Esposizione dei contenitori**

- I contenitori devono essere liberi da ostacoli e facilmente accessibili.
- È responsabilità dell'utenza garantire che il contenitore sia esposto correttamente per consentire il servizio.

### **Orario di ritiro**

- Il servizio di svuotamento avverrà tra le ore 6:00 e le ore 18:00 della giornata prevista.
- Si raccomanda di esporre i contenitori entro le ore 6:00 del giorno di raccolta.

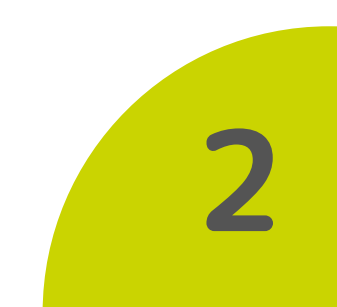

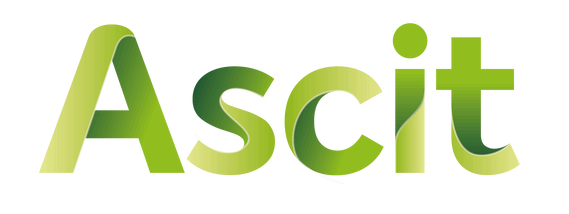

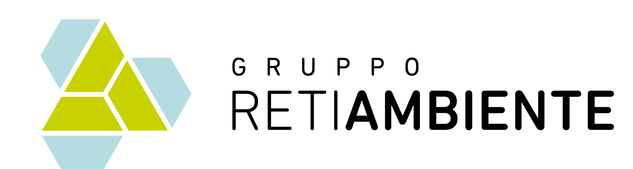

# Hai un contenitore pieno e vuoi prenotare il ritiro?

## Segui questi passi:

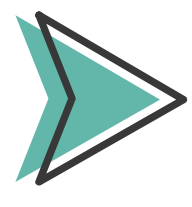

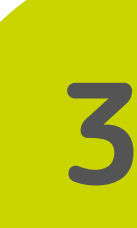

## **Registrati al servizio:**

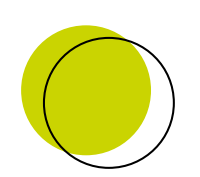

Vai sul sito www.ascit.it

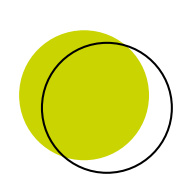

Clicca su Raccolta e calendari nel menù

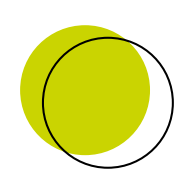

Seleziona Utenze non domestiche

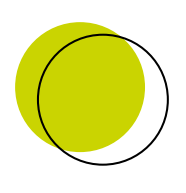

Nella sezione "Servizi di ritiro su prenotazione" clicca su Portale prenotazioni svuotamento contenitori

Servizi di ritiro a calendario

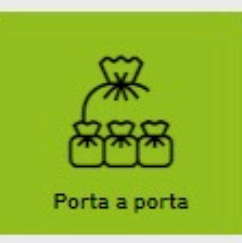

Servizi di ritiro su prenotazione

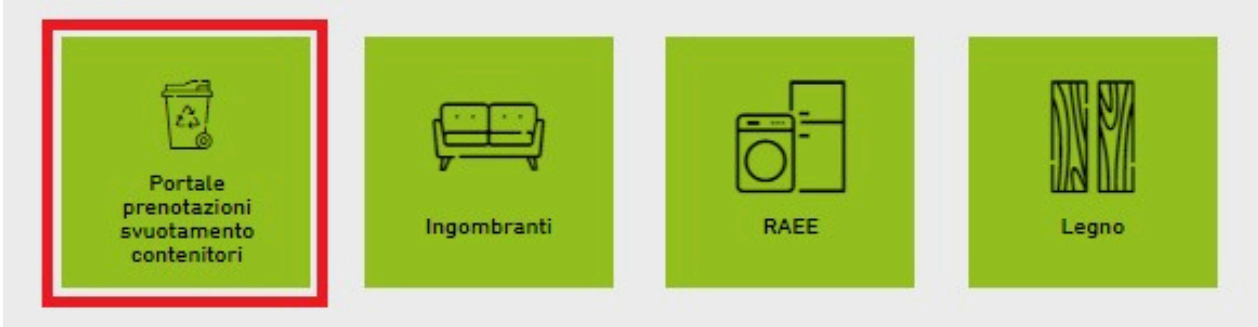

Servizi di ritiro a calendario attivabili su richiesta

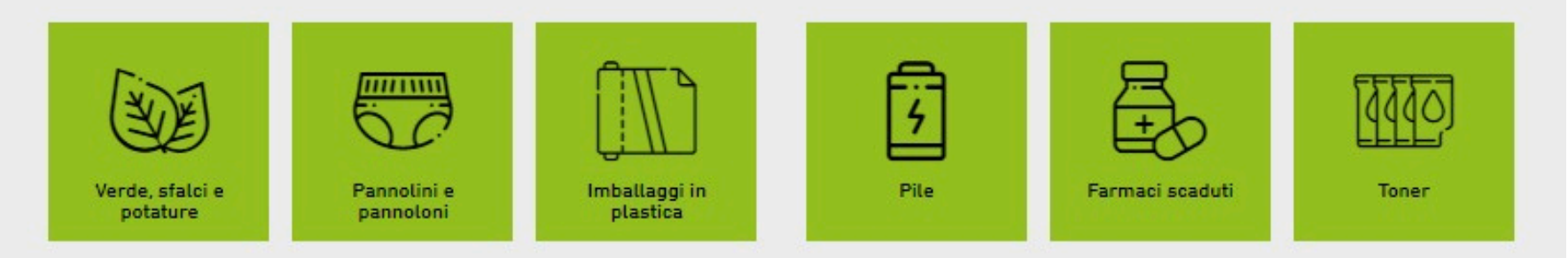

#### Altri servizi di ritiro

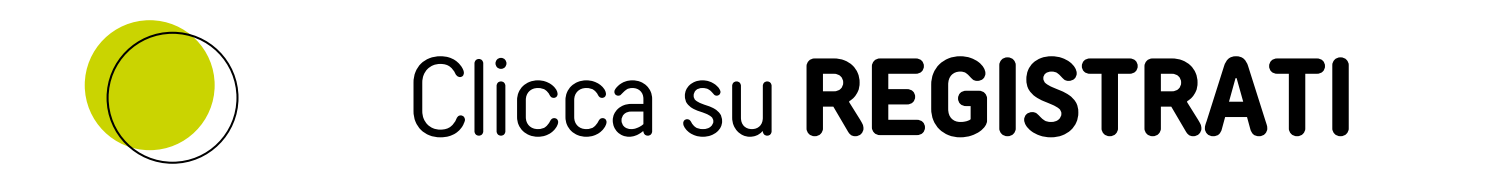

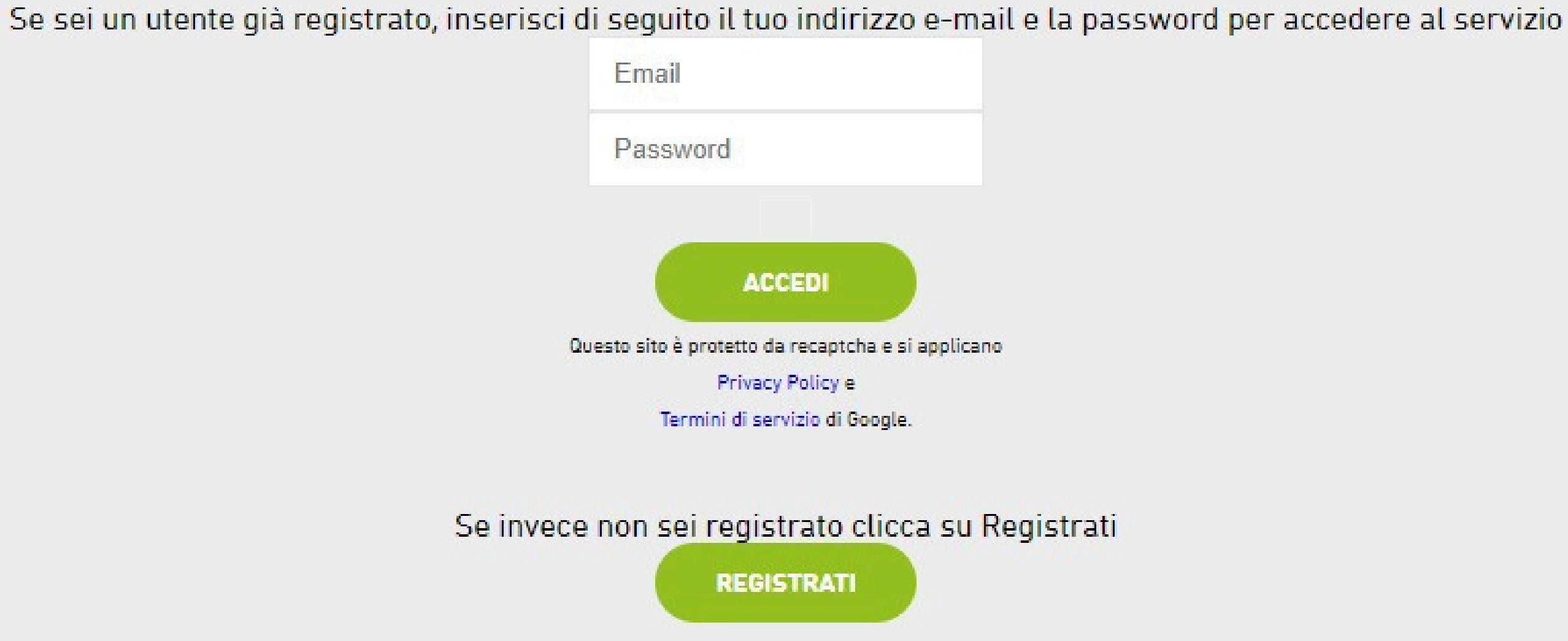

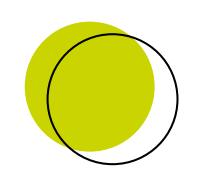

Se sei un utente già registrato, inserisci email e password.

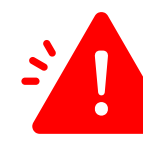

Nota: non premere sul tasto Invio della tastiera ma clicca su ACCEDI

### Inserisci i tuoi **dati** e prendi visione dell'informativa privacy

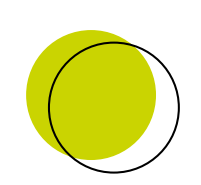

## premi «Accedi»

Nota: non premere sul tasto Invio della tastiera ma clicca su ACCEDI

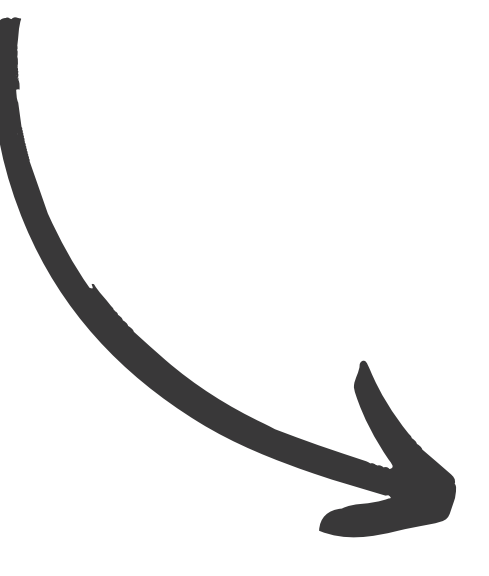

| *se in possesso                   |
|-----------------------------------|
|                                   |
|                                   |
|                                   |
|                                   |
|                                   |
|                                   |
|                                   |
|                                   |
|                                   |
|                                   |
|                                   |
| ativa sulla privacy policy<br>ano |
| -                                 |

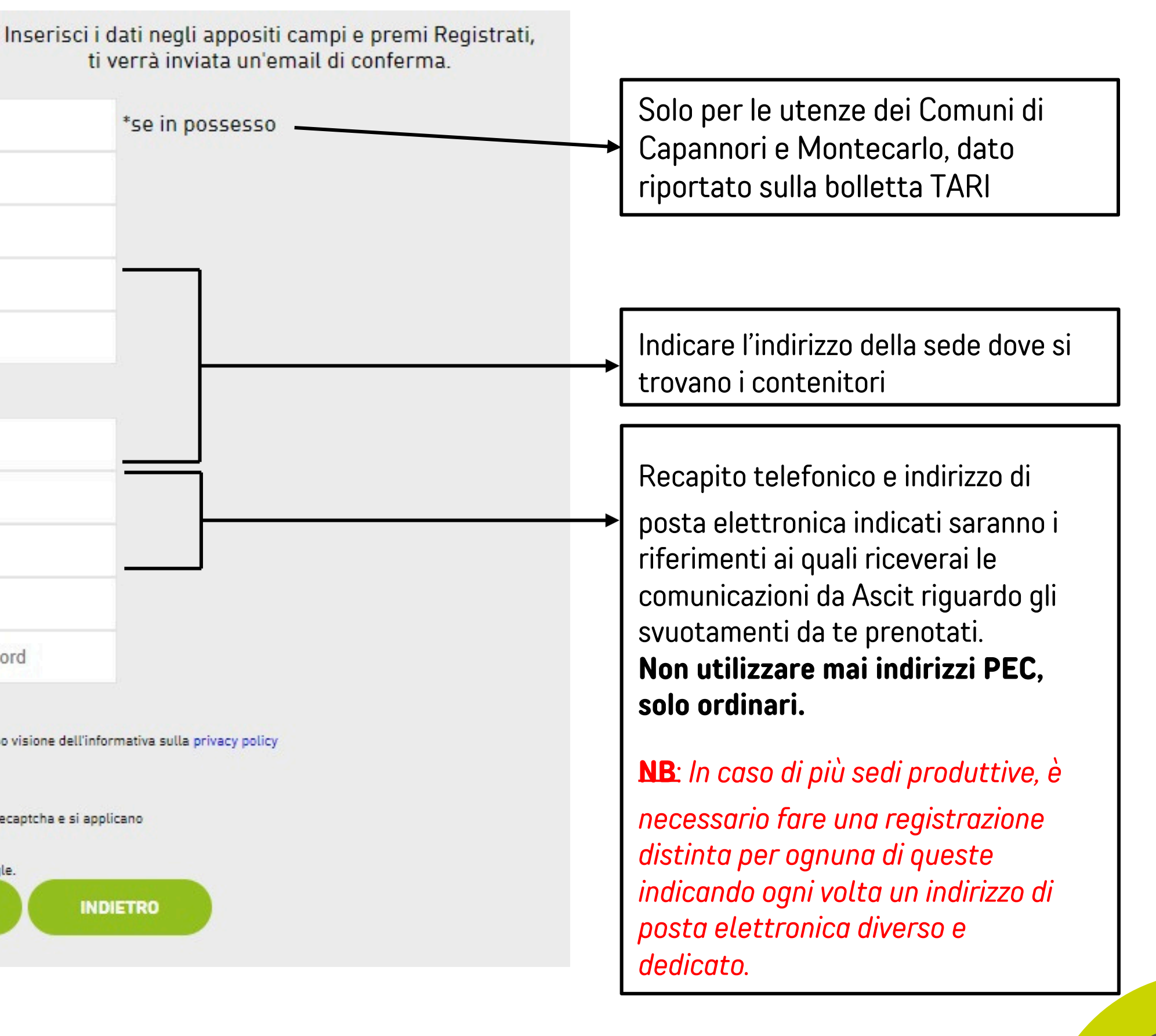

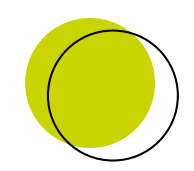

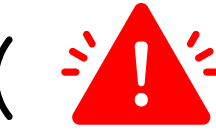

Entro 48 ore riceverai un'altra e-mail di conferma da Ascit, che **attesterà l'avvenuta** autenticazione e la registrazione al sistema di prenotazione. Attenzione: non potrai accedere al sistema finché Ascit non avrà completato l'autenticazione.

#### Registrazione Sistema Prenotazioni D Posta in arrivo X

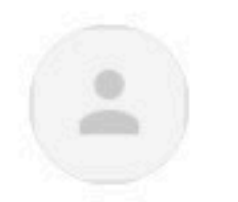

ASCIT SPA noreply@ascitlucca.it tramite welcomeitalia.it a me 🔻

Gentile Utente,

utilizza questo link https://protocollo.ascit.it/sistema prenotazioni/convalida registrazione.php?Email: 40gmail.com&CodiceVerifica=TXpBNU56UXpNalF6T0RRMg%3D%3D per convalidare la sua iscrizione al servizio

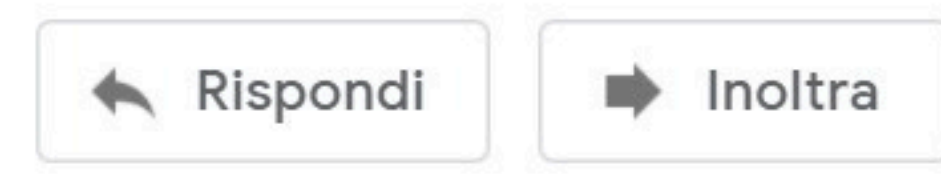

#### Clicca sul link nella tua email ( icontrolla anche la cartella spam) e convalida la tua iscrizione.

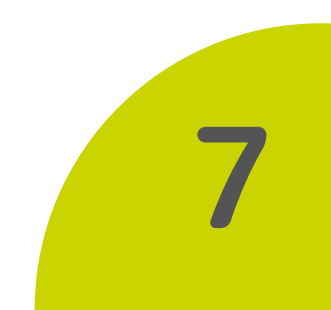

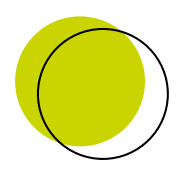

Dopo aver ricevuto la seconda e-mail di conferma, vai su <u>www.ascit.it</u>, inserisci le tue credenziali e clicca su "Accedi".

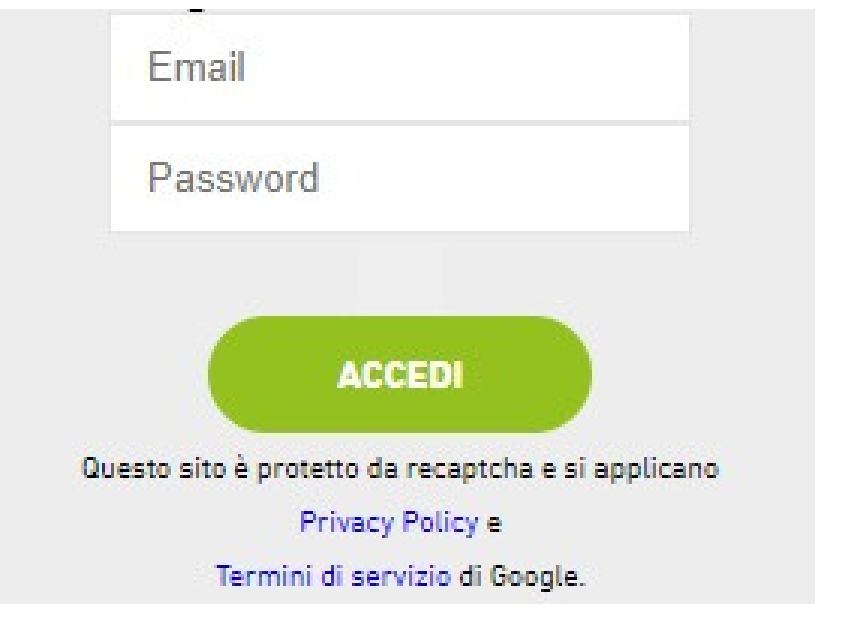

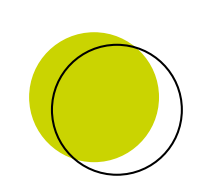

Controlla la tua e-mail e clicca sul link per entrare nella tua area personale.

#### Accesso Sistema Prenotazioni D Posta in arrivo ×

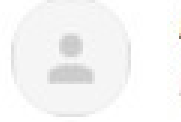

ASCIT SPA noreply@ascitlucca.it tramite welcomeitalia.it

Inoltra

a me 👻

Gentile Utente.

utilizza questo link https://protocollo.ascit.it/sistema\_prenotazioni/accesso\_otp.php?username=

<u>%40gmail.com&otp=OIZjMF5PTWQqLV5lbF8oM3VbeG0%3D</u> per i prossimi 30 minuti per accedere al sistema di Prenotazione

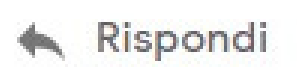

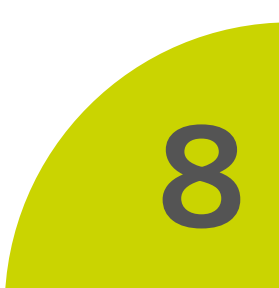

## Ora sei registrato al servizio! Cosa trovi nella tua area personale?

- Nella tua area personale trovi:
  - il riepilogo dei dati da te inseriti
  - Il comando per effettuare una
  - nuova prenotazione
  - L'elenco delle prenotazioni da te già effettuate

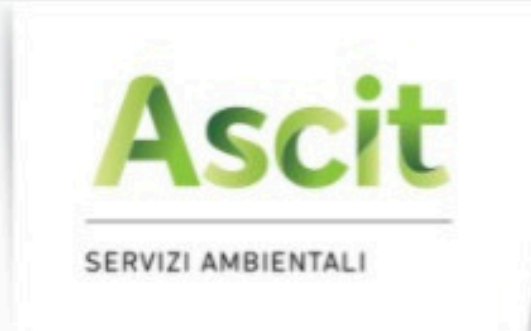

Benvenuto Prova spa nel servizio di prenotazione dello svuotamento dei tuoi contenitori, da qui puoi effettuare delle nuove prenotazioni oppure visualizzare lo storico delle tue richieste.

Per comunicare eventuali variazioni contatta il nostro numero verde 800-942951 dal lunedì al sabato dalle 08:00 alle 14:00 o scriva una e-mail a urp@ascit.it.

 Per inserire una nuova prenotazione, clicca sul pulsante dedicato

il recupero è il nostro obiettivo

I suoi dati : Via dei leri, 55013 Capannori P.Iva/C.F. - 01234567899 Tel. 3481234567 Email

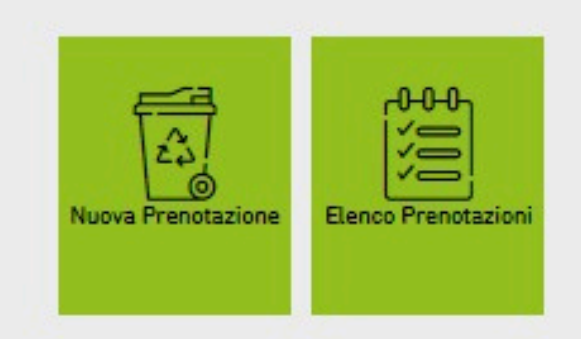

## Inserire una nuova prenotazione:

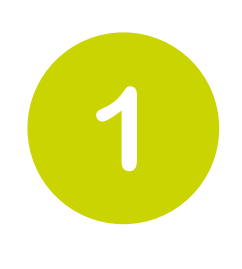

Clicca sull'icona del contenitore per il quale vuoi richiedere lo svuotamento.

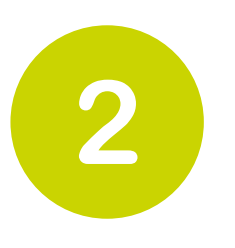

Clicca sul calendario la data con posti ancora disponibili (*icona* verde) nella quale vuoi che sia effettuato lo svuotamento dei tuoi contenitori.

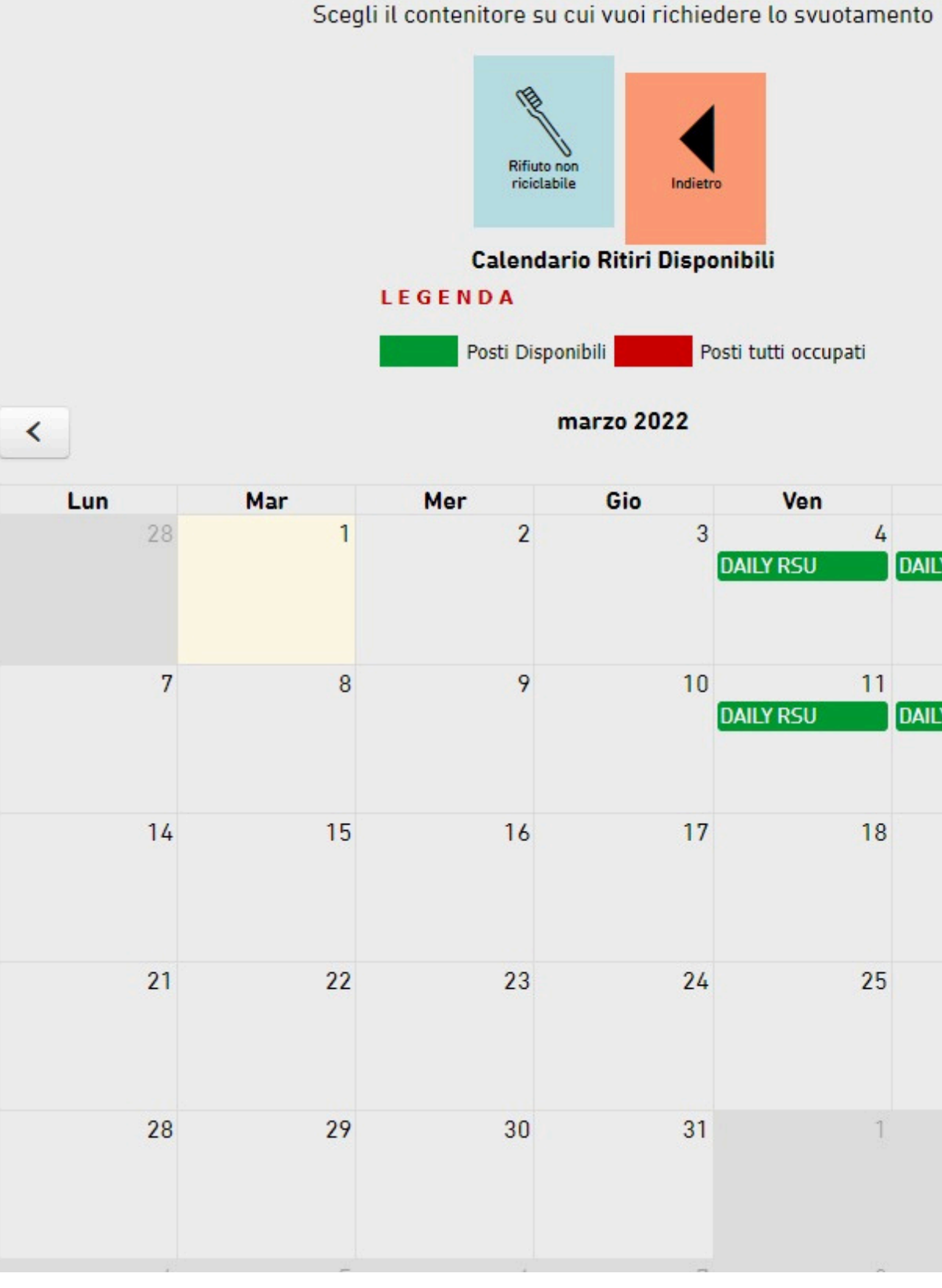

|          | Gio      | Ven            | Sab             | Dom |
|----------|----------|----------------|-----------------|-----|
| 2        | 3<br>D4  | 4<br>Nily RSU  | 5<br>DAILY RSU  | 6   |
|          | 10<br>D4 | 11<br>Nily RSU | 12<br>DAILY RSU | 13  |
| 5        | 17       | 18             | 19              | 20  |
| <b>;</b> | 24       | 25             | 26              | 27  |
| )        | 31       | 1              | 2               | 3   |

>

Premi «Conferma»; per ogni richiesta inserita riceverai una e-mail di conferma

5

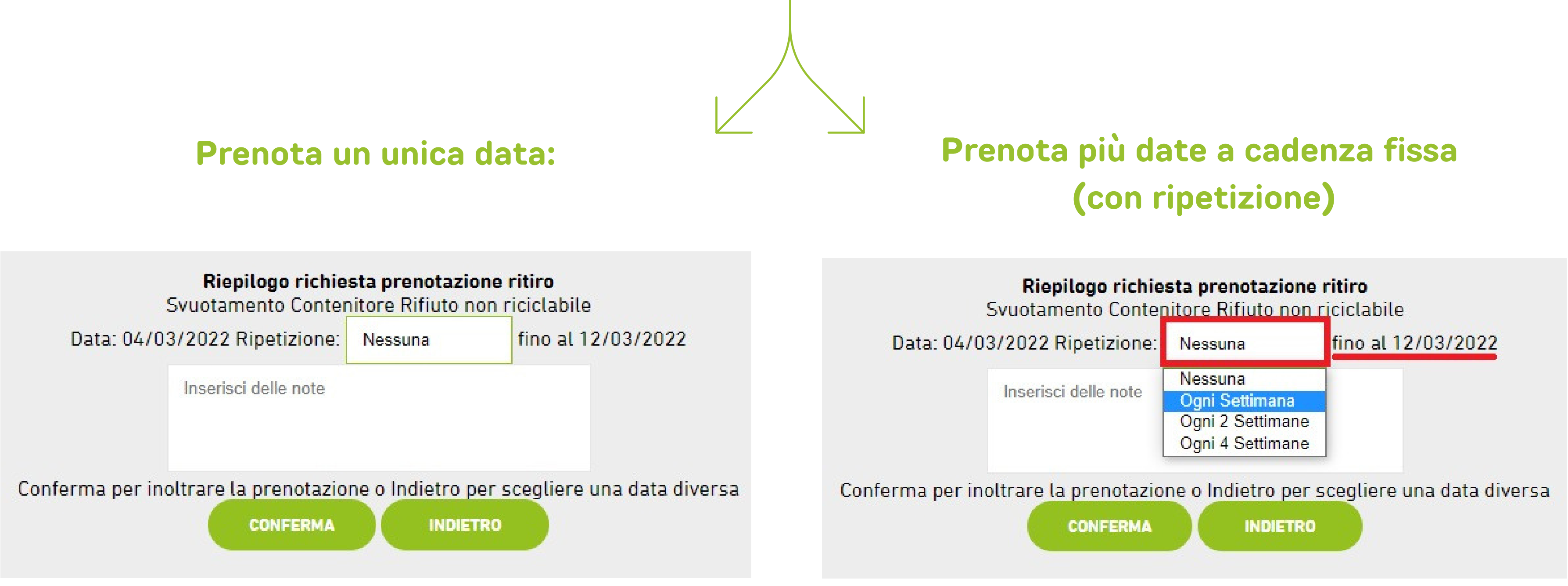

Clicca sul pulsante «Ripetizione» e seleziona una delle In questo modo avrai prenotato solo una data possibilità indicate. (nell'esempio il 04 marzo).

# Vuoi vedere il riepilogo delle tue richieste o annullare una prenotazione?

Nell'**"elenco prenotazioni"** trovi il riepilogo delle tue prenotazioni e lo storico delle tue richieste:

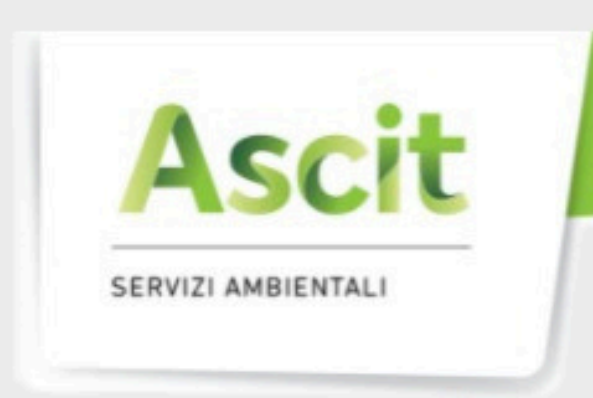

Benvenuto Prova spa nel servizio di prenotazione dello svuotamento dei tuoi contenitori, da qui puoi effettuare delle nuove prenotazioni oppure visualizzare lo storico delle tue richieste.

> l s Via 55013 P.Iva/C.F. Tel. 3481234567 Email

Per comunicare eventuali variazioni contatta il nostro numero verde 800-942951 dal lunedì al sabato dalle 08:00 alle 14:00 o scriva una e-mail a urp@ascit.it.

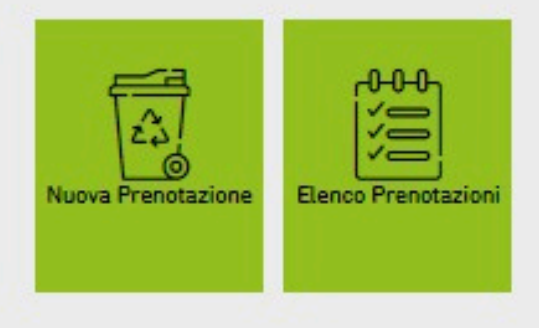

il recupero è il nostro obiettivo

l suoi dati : Via dei leri, 55013 Capannori P.Iva/C.F. - 01234567899

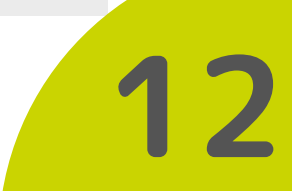

### Per ogni richiesta è riportata la data di previsto svuotamento e il suo stato:

|            | Elenco Prenotazio       | oni   |            |
|------------|-------------------------|-------|------------|
| Data       | Contenitore             | Esito | Stato      |
| 05/03/2022 | Rifiuto non riciclabile |       | Confermata |
| 04/03/2022 | Rifiuto non riciclabile |       | Confermata |

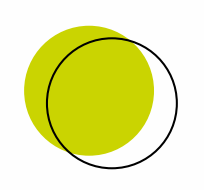

Aprendo la singola richiesta, puoi richiederne l'annullamento fino alle 23:59 di due giorni prima della data prenotata.

Riepilogo richiesta prenotazione ritiro Syuotamento Contenitore Rifiuto non riciclabile Data: 04/03/2022 Stato: Confermata Esito: Data Ritiro: Note annullamento Esempio: •Data prenotazione: 4 marzo Se vuoi annullare la richiesta premi Annullamento per inoltrare la richiesta o Indietro per tornale all'elenco Termine annullamento: ANNULLAMENTO INDIETRO 2 marzo ore 23:59

fermata: indica che è in programma oppure lo svuotamento è andato a buon fine. nullato: indica che hai annullato la richiesta di o prenotata

nullato con motivazione (ad es. sciopero) : ica gli svuotamenti non eseguiti.

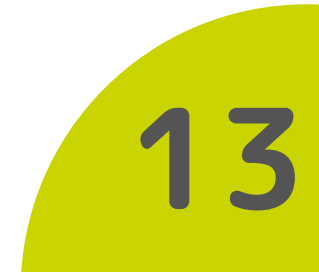

## Hai smarrito Username e/o Password?

•In caso di **smarrimento della username** (e-mail indicata al momento della registrazione), contatta il nostro numero verde o scrivi all'indirizzo di posta elettronica urp@ascit.it

•In caso di **smarrimento della password**, inserendo una password sbagliata il sistema ti proporrà questo avviso:

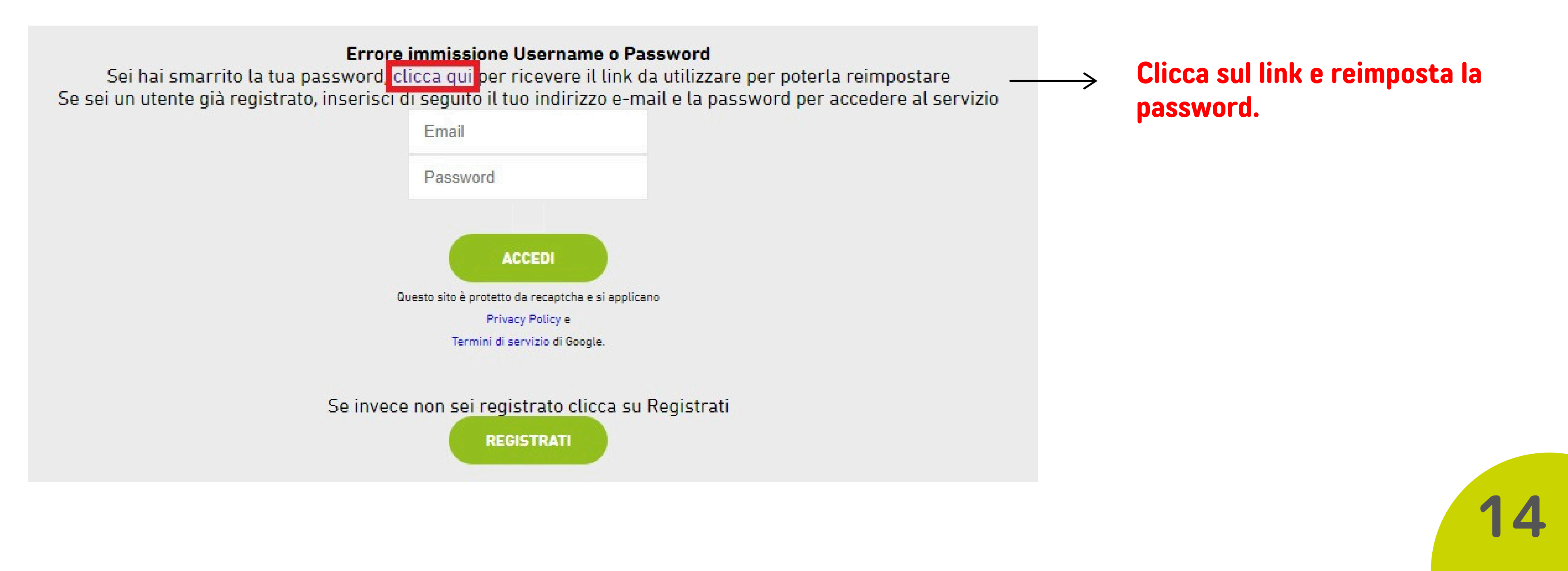

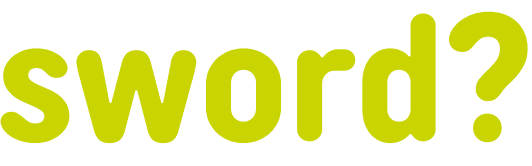

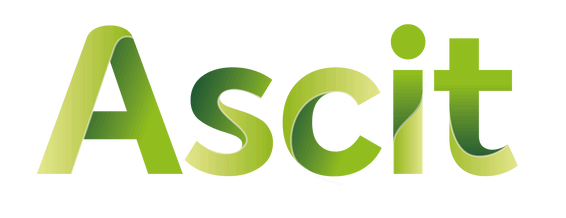

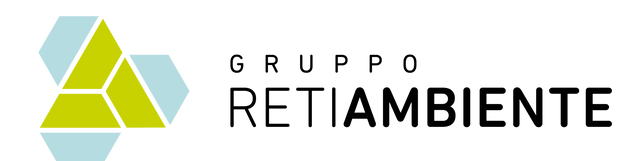

### Per qualsiasi necessità fai riferimento al nostro numero verde o scrivi all'indirizzo e-mail urp@ascit.it

#### Servizi di raccolta

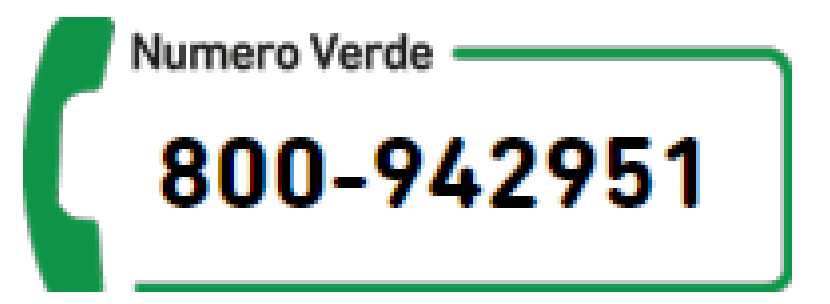

da Lunedì a Sabato

dalle 8.00 alle 14.00